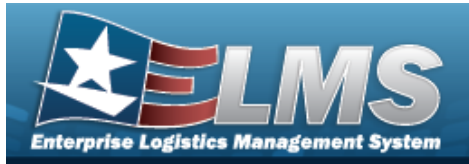

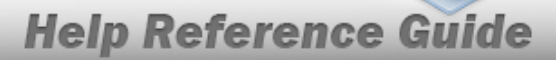

# Search for an Asset Update — Criteria

## **Overview**

The Property Accountability module Asset Update process provides the ability to modify data fields related to assets currently on the property book. This process updates:

• End Item / Component / Bulk Asset Updates

## Note

If End Item Serial, Component and/or Bulk assets are being mass updated, this process must be repeated for each type.

- Location / Sub Location
- Manufacturer Information
- Price Update
- Loan

## Navigation

Asset Management > Update > Asset Update Search Criteria

## Procedures

## Search for an Asset for Updating

One or more of the Search Criteria fields can be entered to isolate the results. By default, all res-

*ults are displayed. Selecting at any point of this procedure returns all fields to the default "All" setting.* 

1. In the Search Criteria panel, narrow the results by entering one or more of the following optional fields.

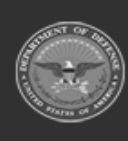

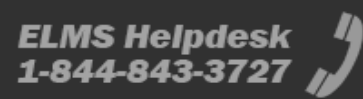

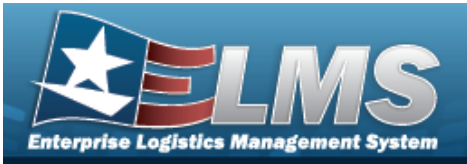

|                       | ○ Non-Accountable  |   |       |        |
|-----------------------|--------------------|---|-------|--------|
| Accountable Type      | O Accountable      |   |       |        |
|                       | Both               |   |       |        |
|                       | End Item Serial    |   |       |        |
| Asset Management Type | Component          |   |       |        |
|                       | O Bulk             |   |       |        |
| Asset Id              | []                 | Q |       |        |
|                       | ( <u></u>          | / |       |        |
| Stock Nbr             |                    | Q |       |        |
| Serial Nbr            |                    |   |       |        |
| i Custodian Nbr       | Select A Custodian | Q |       |        |
| Loc                   |                    | Q |       |        |
| Sub Loc               |                    |   |       |        |
| Agency Field Name     | Select an Item     | ~ |       |        |
|                       |                    |   |       |        |
|                       |                    |   |       |        |
|                       |                    |   | Reset | Search |

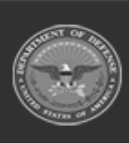

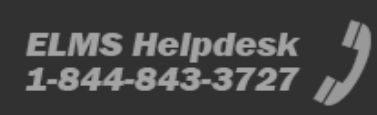

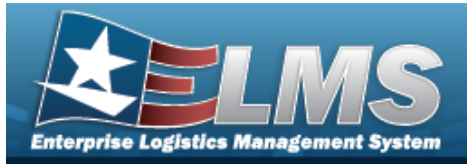

2. Select

### search . The Search for an Asset Update – Results page opens.

| Search         | Criteria     |     |                |                             |                 |                 |                |              |                 |                         |            |               |     |      |          |             |               |             |                |                 |
|----------------|--------------|-----|----------------|-----------------------------|-----------------|-----------------|----------------|--------------|-----------------|-------------------------|------------|---------------|-----|------|----------|-------------|---------------|-------------|----------------|-----------------|
| Asset Id<br>   |              |     |                | Custodian Nt<br>TGROCE      | or              |                 |                |              | Lot N           | br                      |            |               |     |      | Agency F | ield Name   |               |             |                |                 |
| Stock Nbr      |              |     |                | Loc                         |                 |                 |                |              | Mgt C<br>Serial | d                       |            |               |     |      | Agency F | Field Value |               |             |                |                 |
| Serial Nbr<br> |              |     |                | Sub Loc                     |                 |                 |                |              | Non-A<br>Both   | Actbl / Actbl           |            |               |     |      |          |             |               |             |                |                 |
| Search R       | esults (6)   |     |                |                             |                 |                 |                |              |                 |                         |            |               |     |      | N        | umber to D  | isplay 10     |             |                | ~               |
| Select         | Asset Id     | Qty | Stock Nbr      | Serial Nbr                  | Maj Cust<br>Nbr | Sub<br>Cust Nbr | Asst<br>Lvi Cd | Loc          | Lot<br>Nbr      | Item Desc               | Pilferable | Non-<br>Actbl | UII | Cptl | Pndg     | Loan<br>Cd  | UII Sts<br>Cd | UII<br>Verf | Fund<br>Cd/ASN | Intrf<br>Sys Cd |
|                | BROOKS000269 | 0   | 0005000739411  | BPG987                      | TGROCE          |                 | El             | AREA7        |                 | TEST RIFLE              | No         | No            | No  | Yes  | Yes      | G           | NDT           | NO          | 68 /           | AK              |
|                | BROOKS000263 | 1   | 12481632640003 | BELNPG123                   | TGROCE          |                 | EI             | AREA7        |                 | SPACE SHUTTLE           | No         | No            | No  | Yes  | No       | G           | NDT           | NO          | 68 /           | AK              |
|                | BROOKS000348 | 1   | 1248163264127  | BPG12481                    | TGROCE          |                 | EI             | AREA7        |                 | SPACE SHUTTLE           | No         | No            | Yes | Yes  | No       | G           | ART           | NO          | 68 /           | AK              |
|                | BROOKS000265 | 1   | 139501B770001  | A8779062016-<br>FGBF6205068 | TGROCE          |                 | EI             | AREA7        |                 | 50 CALIBER              | No         | No            | No  | No   | No       | G           | NDT           | NO          | 68 /           | AK              |
|                | BROOKS000316 | 1   | 5805000204707  | 08092014                    | TGROCE          |                 | EI             | AREA7        |                 | TELEPHONE SET           | No         | No            | No  | No   | No       | G           | NNN           | NO          | 68 /           | AK              |
|                | BROOKS000187 | 0   | 9003176-SL60TT | 12345678                    | TGROCE          |                 | EI             | TIMS<br>ROOM |                 | FORKLIFT<br>BATTERY OPE | No         | No            | No  | Yes  | Yes      | G           | NDT           | NO          | 68 /           | AK              |
|                |              |     |                |                             |                 |                 |                |              |                 |                         |            |               |     |      | ancol    | Doc         | oloct All     |             | oct All        | Continuo        |
|                |              |     |                |                             |                 |                 |                |              |                 |                         |            |               |     |      | ancer    | J           | elect All     | J           | ect All        | Continue        |

A. Select

Continue

#### . The Select the Asset Update Rows page opens.

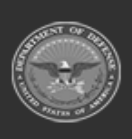

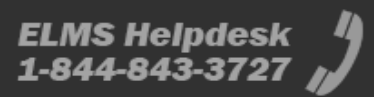

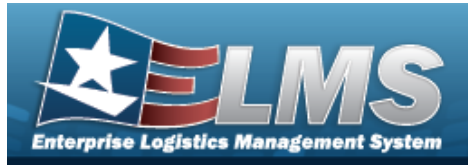

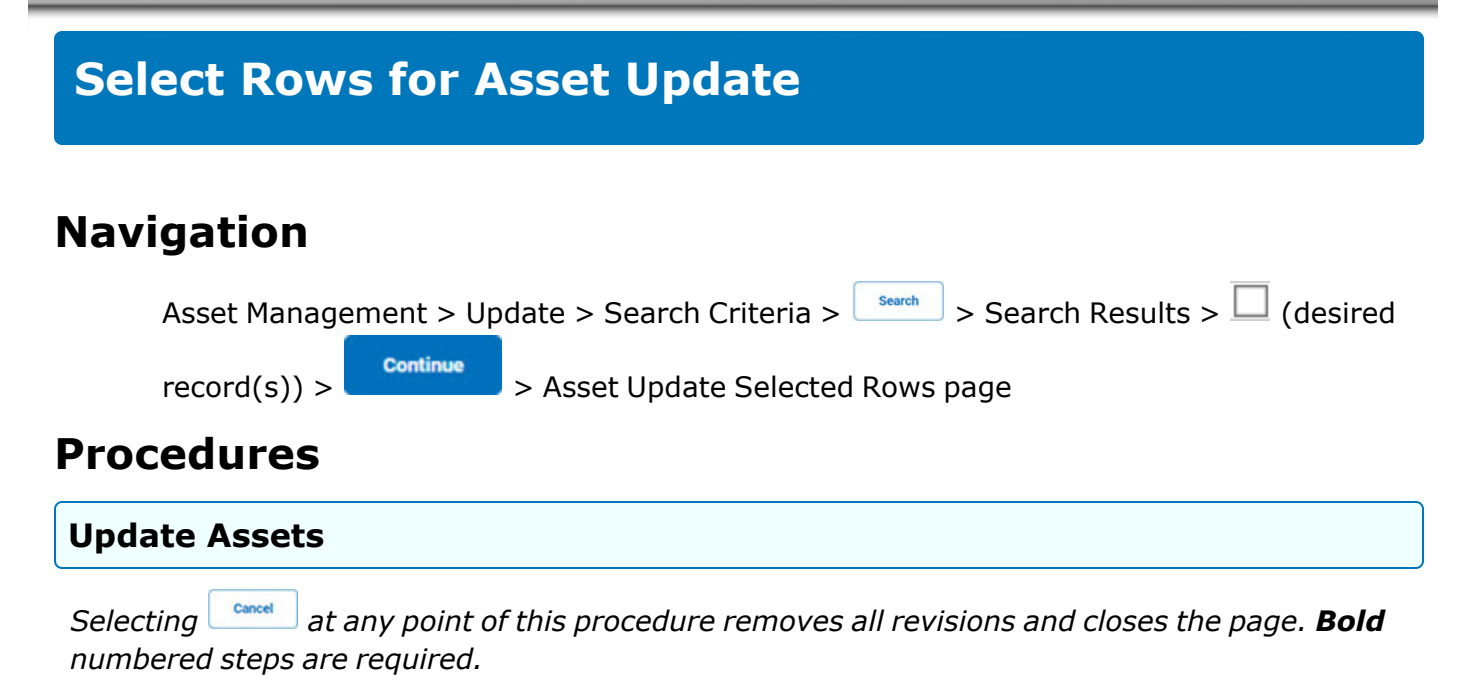

#### Single Row Update

1. Review the asset information.

| Action           |     |            |               |                             |                 |                 |                |       |            |               |            |               |     |      |      |            |               |             |                |                 |
|------------------|-----|------------|---------------|-----------------------------|-----------------|-----------------|----------------|-------|------------|---------------|------------|---------------|-----|------|------|------------|---------------|-------------|----------------|-----------------|
| Basic Update     |     |            | ۲             |                             |                 |                 |                |       |            |               |            |               |     |      |      |            |               |             |                |                 |
| Price Update     |     |            | 0             |                             |                 |                 |                |       |            |               |            |               |     |      |      |            |               |             |                |                 |
| Loan Update      |     |            | 0             |                             |                 |                 |                |       |            |               |            |               |     |      |      |            |               |             |                |                 |
| Stock Nbr Update |     |            | 0             |                             |                 |                 |                |       |            |               |            |               |     |      |      |            |               |             |                |                 |
| Selected Rows    |     |            |               |                             |                 |                 |                |       |            |               |            |               |     |      |      |            |               |             |                |                 |
| Asset Id         | Qty | Chg<br>Qty | Stock Nbr     | Serial Nbr                  | Maj Cust<br>Nbr | Sub Cust<br>Nbr | Asst Lvl<br>Cd | Loc   | Lot<br>Nbr | Item Desc     | Pilferable | Non-<br>Actbl | UII | Cptl | Pndg | Loan<br>Cd | UII Sts<br>Cd | UII<br>Verf | Fund<br>Cd/ASN | Intrf Sys<br>Cd |
| BROOKS000265     | 1   |            | 139501B770001 | A8779062016-<br>FGBF6205068 | TGROCE          |                 | El             | AREA7 |            | 50<br>CALIBER | No         | No            | No  | No   | No   | G          | NDT           | NO          | 68 /           | АК              |
| 4                |     |            |               |                             |                 |                 |                |       |            |               |            |               |     |      |      |            |               |             |                | ×               |
|                  |     |            |               |                             |                 |                 |                |       |            |               |            |               |     |      |      |            |               |             | Cancel         | Continue        |

- A. Select D Basic Update if the update regards typical details. *The* **Update the Basic Asset Details** page appears.
- B. Select C Price Update if the update regards costs. *The Update the Price Asset Details* page appears.

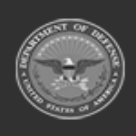

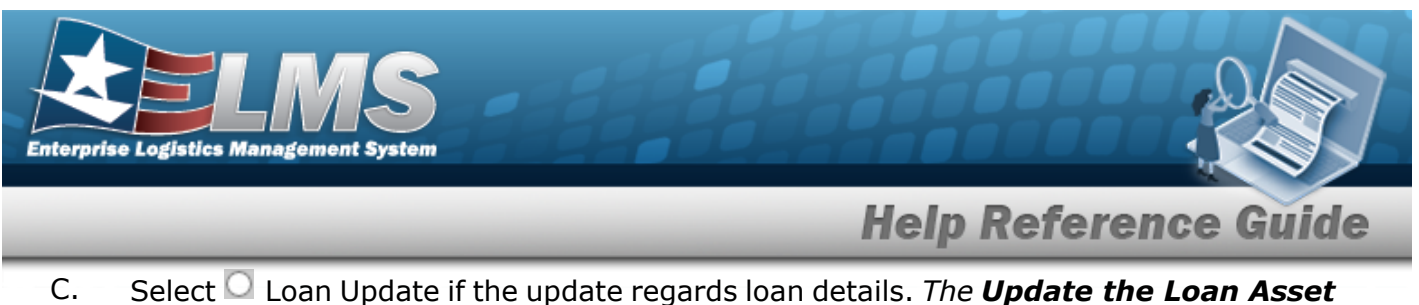

- C. Select Loan Update if the update regards loan details. *The Update the Loan Asset* **Details** page appears.
- D. Select STOCK NBR Update if the update regards Stock Number details. *The Update the* **Stock Nbr Asset Details** page appears.
  - Continue

. The appropriate **Update the Asset Details** page appears.

#### Multiple Rows Update

Select

2.

1. Review the asset information.

Continue

| , | Action       |     |            |               |                             |                 |                 |                |       |            |                  |            |               |     |      |      |            |               |             |                |                 |
|---|--------------|-----|------------|---------------|-----------------------------|-----------------|-----------------|----------------|-------|------------|------------------|------------|---------------|-----|------|------|------------|---------------|-------------|----------------|-----------------|
|   | Mass Update  |     |            | ۲             |                             |                 |                 |                |       |            |                  |            |               |     |      |      |            |               |             |                |                 |
|   | Loan Update  |     |            | 0             |                             |                 |                 |                |       |            |                  |            |               |     |      |      |            |               |             |                |                 |
|   | Selected Row | /S  |            |               |                             |                 |                 |                |       |            |                  |            |               |     |      |      |            |               |             |                |                 |
|   | Asset Id     | Qty | Chg<br>Qty | Stock Nbr     | Serial Nbr                  | Maj Cust<br>Nbr | Sub Cust<br>Nbr | Asst Lvl<br>Cd | Loc   | Lot<br>Nbr | Item Desc        | Pilferable | Non-<br>Actbl | UII | Cptl | Pndg | Loan<br>Cd | UII Sts<br>Cd | UII<br>Verf | Fund<br>Cd/ASN | Intrf Sys<br>Cd |
|   | BROOKS000265 | 1   |            | 139501B770001 | A8779062016-<br>FGBF6205068 | TGROCE          |                 | EI             | AREA7 |            | 50 CALIBER       | No         | No            | No  | No   | No   | G          | NDT           | NO          | 68 /           | AK              |
|   | BROOKS000316 | 1   |            | 5805000204707 | 08092014                    | TGROCE          |                 | EI             | AREA7 |            | TELEPHONE<br>SET | No         | No            | No  | No   | No   | G          | NNN           | NO          | 68 /           | AK              |
| 4 |              |     |            |               |                             |                 |                 |                |       |            |                  |            |               |     |      |      |            |               |             |                | ÷               |
|   |              |     |            |               |                             |                 |                 |                |       |            |                  |            |               |     |      |      |            |               |             | Cancel         | Continue        |

- A. Select C Mass Update if the updates regard typical details. *The Update the Mass Assets* **Details** page appears.
- B. Select C Loan Update if the updates regard loan details. *The Update the Loan Asset* **Details** page appears.
- C. Select STOCK NBR Update if the updates regard Stock Number details. *The Update the* **Stock Nbr Asset Details** page appears.
- 2. Select

*. The appropriate Update the Asset Details page appears.* 

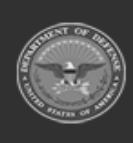

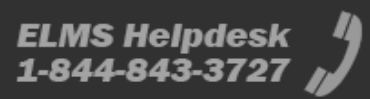

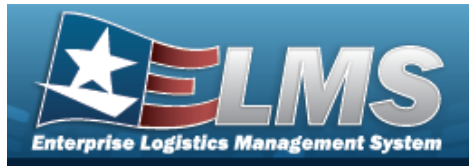

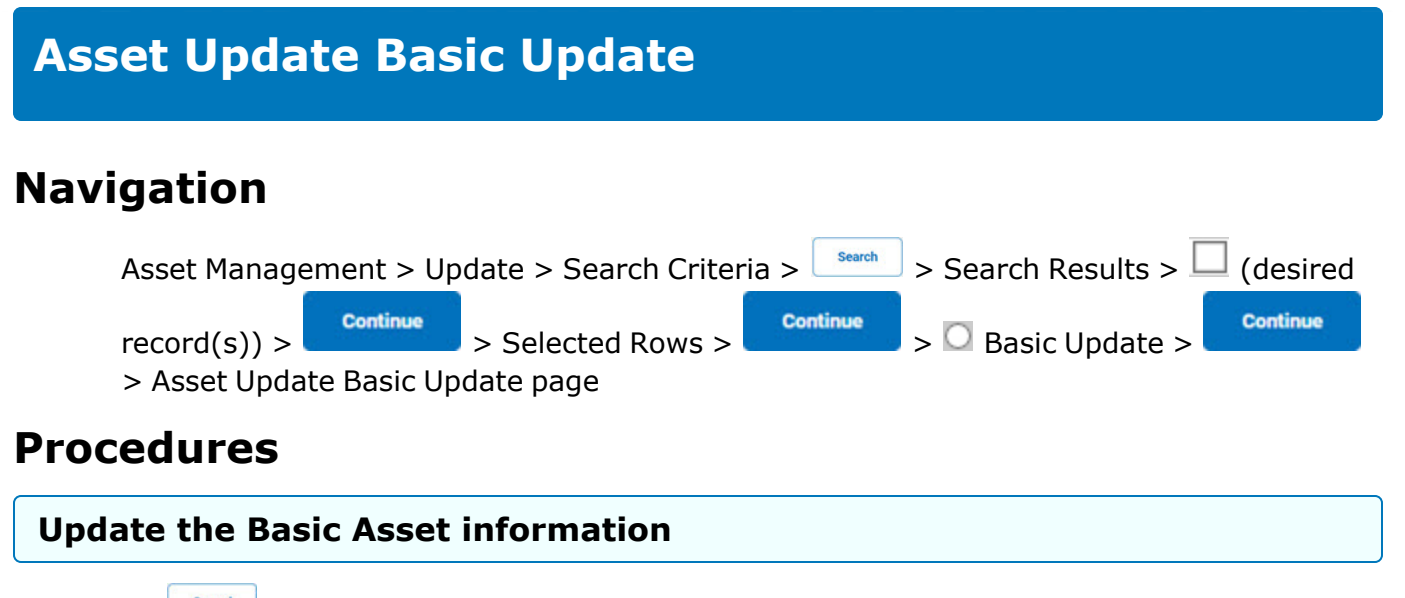

Selecting \_\_\_\_\_\_ at any point of this procedure removes all revisions and closes the page. **Bold** numbered steps are required.

1. From the Selected Rows page, select **Continue**. *The* **Asset Update Basic Update** page appears.

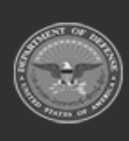

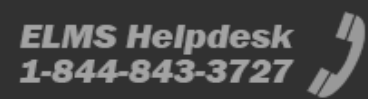

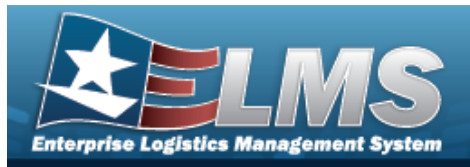

#### 2. Update the fields in the Basic panel.

| Basic Accounting Contract A | Agency                  |               |
|-----------------------------|-------------------------|---------------|
| Asset Id                    | BROOKS000265            |               |
| Stock Nbr                   | 1395018770001           |               |
| Asset Id Prefix             |                         |               |
| Auto Assign                 |                         |               |
| Asset Id                    | BR00KS000265            |               |
| Serial Nbr                  | A8779062016-FGBF6205068 |               |
| Inv By Serial Nbr           |                         |               |
| Chg Qty                     |                         |               |
| Loc                         | AREA7 Q                 |               |
| Sub Loc                     |                         |               |
| * Cond Cd                   | A-Svcbl(w/o Qual)       |               |
| Sys Id                      |                         |               |
| Doc Nbr                     | ٩                       |               |
| Lot Nbr                     |                         |               |
| Expr Dt                     |                         |               |
| *Local Rept Dt              | 5/27/2018               |               |
| Rovd By                     |                         |               |
| *Origl In Svc Dt            | 5/27/2018               |               |
| DOD Serial Nbr              | BELNPG1234567890        |               |
| Attachments                 | Add                     |               |
| No Attachments Available    |                         |               |
| Remarks                     |                         |               |
|                             |                         |               |
| History Remarks             |                         |               |
| ·                           |                         |               |
|                             |                         |               |
|                             |                         | Cancel Update |

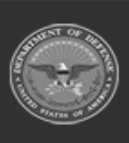

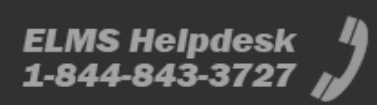

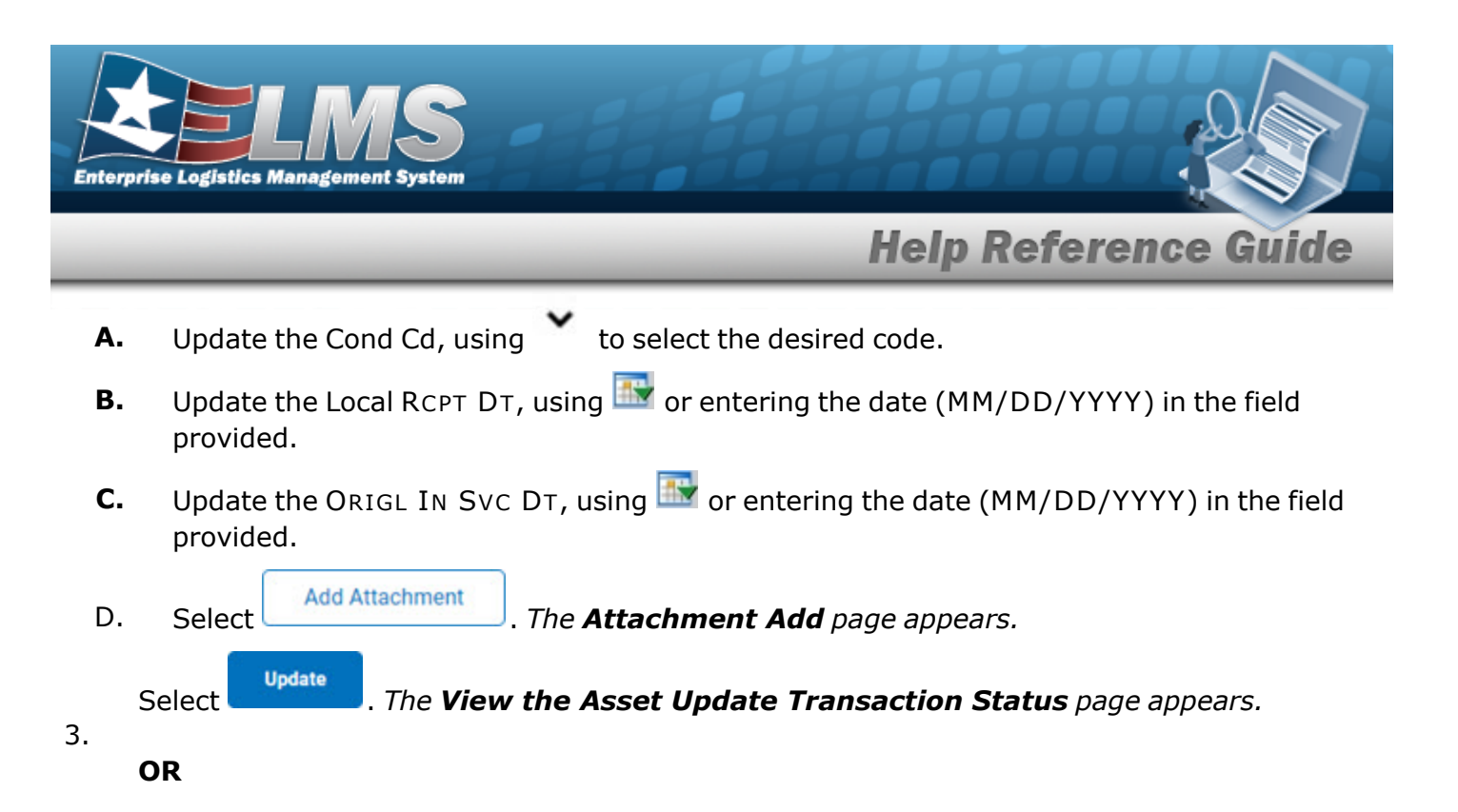

Select the Accounting tab to continue updating the asset.

| Asset Id BROOKS000265 Owing Cost                              | Q Q                                            |
|---------------------------------------------------------------|------------------------------------------------|
| Stock Nbr         139501B770001         Owing Cost            | ost Center Desc                                |
| * Cptl Cd A-DoD Threshold                                     | ost Center Q                                   |
| Acq Dt 5/1/2018 Im Finding Cost                               | ost Center Desc                                |
| Rcpt Doc Nbr         BR00KS81451000         Q         Task Cd |                                                |
| * Asset Cd   T -Military Equipment  Job Order                 | er Nbr                                         |
| * Asset Sts Cd V-In Use                                       | ٩                                              |
| Oblign Doc Nbr ER00KS81451000 * Transfer                      | er Type Cd 0-Transfer Type Cd not required 🗸 🗸 |
| * Fund Cd/ASN 68-                                             | Partner Nbr                                    |
| Loan                                                          |                                                |
| Loan Cd G                                                     |                                                |
| Lease                                                         |                                                |
| * Lease Cd  N-Government Owned                                |                                                |
|                                                               |                                                |
|                                                               | Cancel Update                                  |

- Update the Cptl Cd, using to select the desired code. Α.
- Update the Acq DT, using are entering the date (MM/DD/YYYY) in the field provided. В.

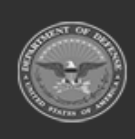

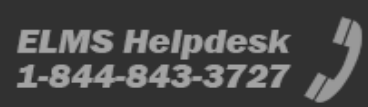

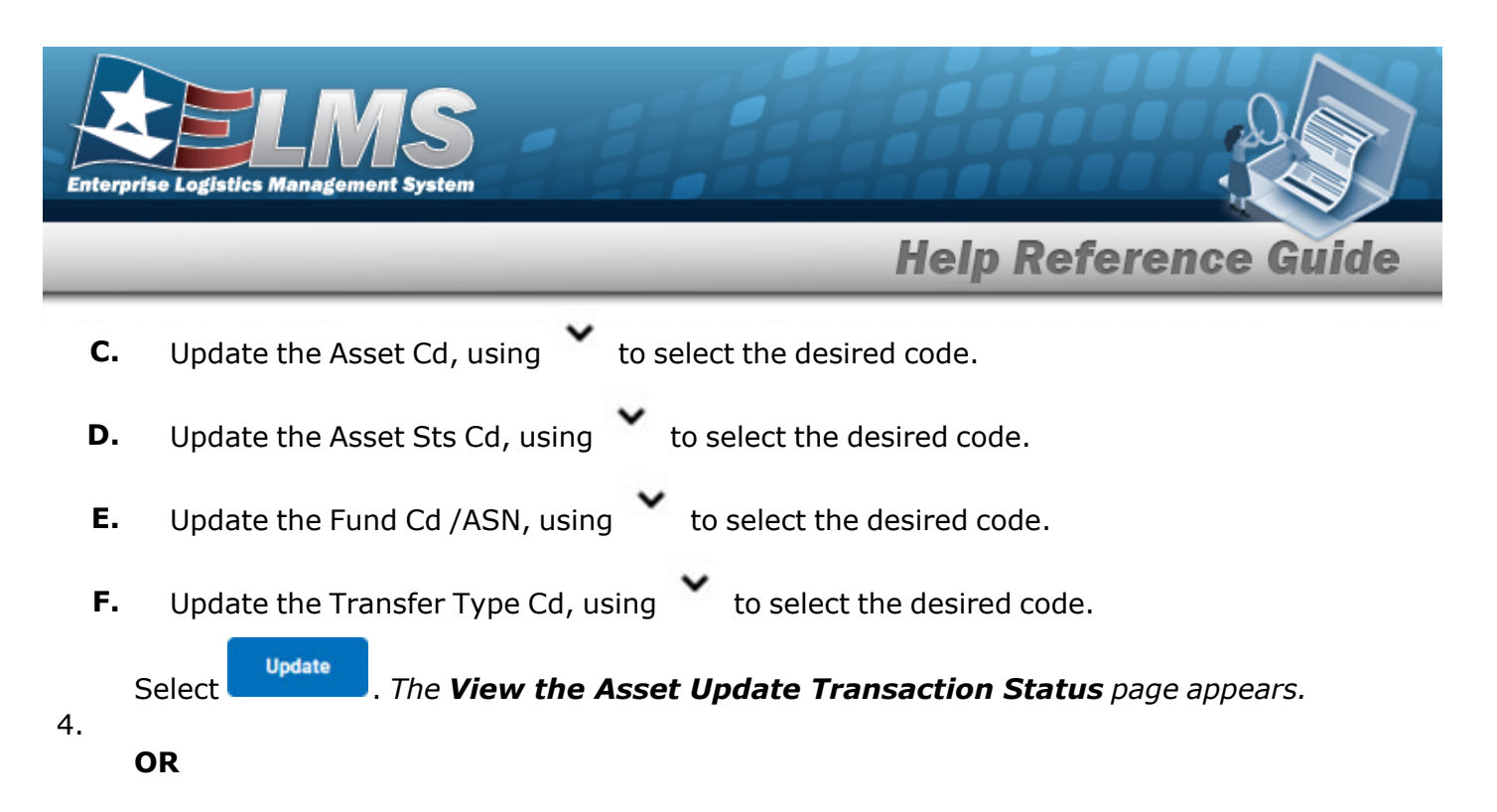

Select the Contract tab to continue updating the asset.

| Basic Accounting Contract | Anancy                                                     |      |
|---------------------------|------------------------------------------------------------|------|
|                           |                                                            |      |
| Stock Nbr                 | 1395018770001                                              |      |
| UI                        | EA                                                         |      |
| Item Desc                 | 50 GALIBER                                                 |      |
| Type Action               | INPR - New Procurement                                     |      |
| Cntr/PO Nbr               |                                                            |      |
| SPIIN                     |                                                            |      |
| CLIN                      |                                                            |      |
| SLIN                      |                                                            |      |
| ACRN                      |                                                            |      |
|                           |                                                            |      |
|                           |                                                            |      |
|                           | Cancel                                                     | late |
| Up                        | date                                                       |      |
| Select                    | . The <b>Asset Update Transaction Status</b> page appears. |      |

5.

The Asset Update Transaction Status page appears.

OR

Select the Agency tab to continue updating the asset.

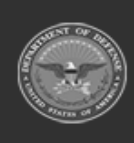

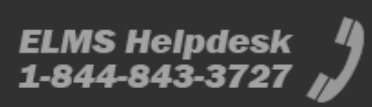

| terprise Logistics Ma     | MS<br>nagement System |             |            |
|---------------------------|-----------------------|-------------|------------|
| _                         |                       | Help Refere | ence Guide |
| Basic Accounting Contract | Agency                |             |            |
| Agency                    |                       |             |            |
| Asset Id                  | BROOKS000265          |             |            |
| Stock Nbr                 | 1395018770001         |             |            |
| Classification            | Unclassified 🗸        |             |            |
| Office                    |                       |             |            |
| Active RFID Number        |                       |             |            |
| ORDER NUMBER              |                       |             |            |
| TASK ORDER                |                       |             |            |
|                           |                       |             |            |
|                           |                       |             | Cancel     |

6. Select Update

. The **Asset Update Transaction Status** page appears.

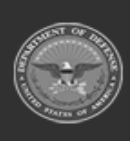

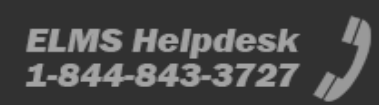

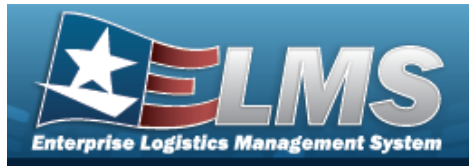

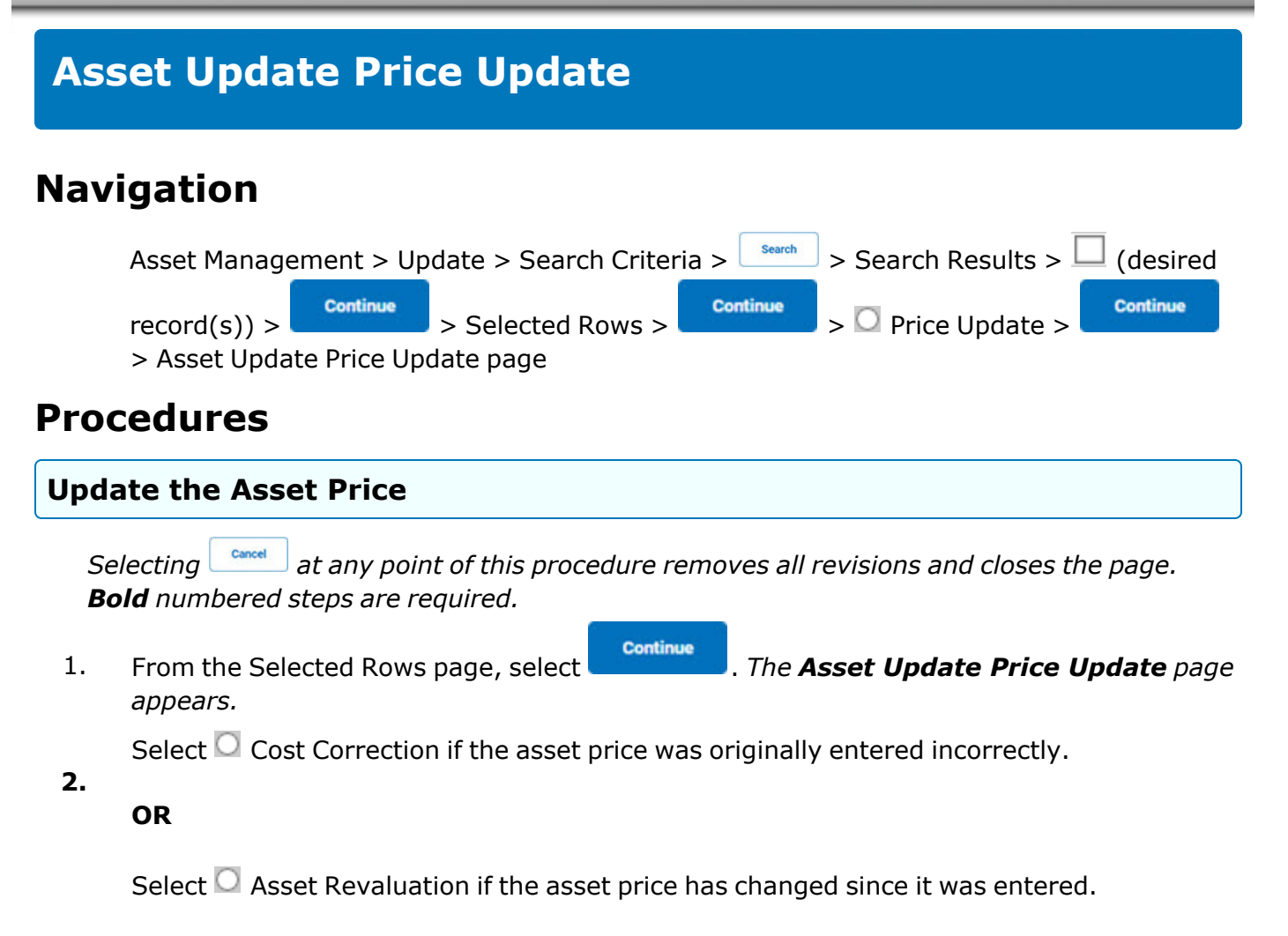

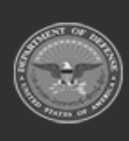

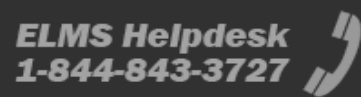

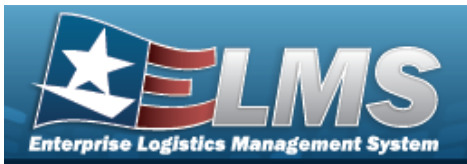

## **End Item Serial**

| Asset Id          | ABC123          |
|-------------------|-----------------|
| Stock Nbr         | 100500000002    |
| Cost Correction   | ۲               |
| Asset Revaluation | 0               |
| Acq Cost          | 0.00            |
| * Cpti Cd         | A-DoD Threshold |
| Total Cost        | 0.00            |
|                   | BPG Test        |
| Remarks           |                 |
|                   |                 |
| * History Remarks |                 |
|                   |                 |
|                   |                 |

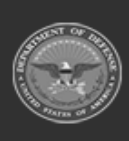

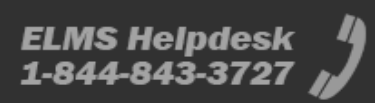

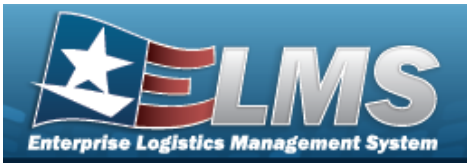

#### Component

| Asset Id          | BROOKS000266    |
|-------------------|-----------------|
|                   |                 |
| Stock Nbr         | 017490011AA     |
| Cast Correction   |                 |
| Cost conection    | •               |
| Asset Revaluation | 0               |
|                   |                 |
| Cost              | 100.00          |
|                   |                 |
| Cost Embedded     |                 |
|                   |                 |
| * Cptl Cd         | A-DoD Threshold |
|                   |                 |
| Total Cost        | 0.00            |
|                   |                 |
|                   |                 |
| Remarks           |                 |
|                   |                 |
|                   |                 |
|                   |                 |
| * History Remarks |                 |
|                   |                 |
|                   |                 |
|                   |                 |
|                   |                 |

- **3.** Update the Cptl Cd, using  $\checkmark$  to select the desired code.
- **4.** Enter the History Remarks in the field provided. *This is a 1,024 alphanumeric character field.*
- 5. Select Update . The View the Asset Update Transaction Status page appears.

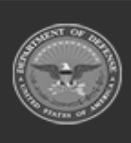

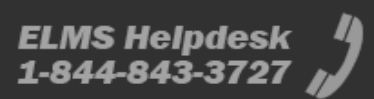

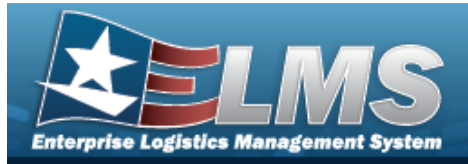

# Asset Update Mass Update Navigation Asset Management > Update > Search Criteria > Search Results > (desired record(s)) > Continue Mass Update page Procedures

## Update Multiple Records

Selecting \_\_\_\_\_\_ at any point of this procedure removes all revisions and closes the page. **Bold** numbered steps are required.

- 1. From the **Selected Rows** page, select **Continue**. *The* **Asset Update Mass Update** page appears.
- 2. Update the fields in the Mass Update Tab.

| Mass Update Agency |                |
|--------------------|----------------|
| Stock Nbr          | 2350903576810  |
| Doc Nbr            | ٩              |
| Oblign Doc Nbr     |                |
| Loc                | ٩              |
| Sub Loc            |                |
| Cond Cd            | Select an item |
| Sys Id             |                |
| Cntr/PO Nbr        |                |

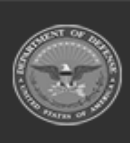

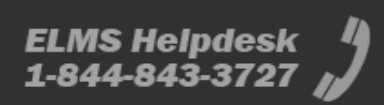

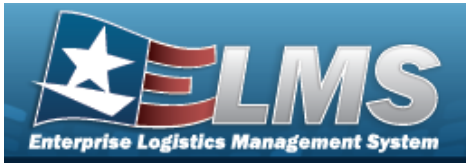

| Owing Cutt Center   Owing Cutt Center   Finding Cut Center   Rinding Cut Center Dose   Tata Cut   Tata Cut   Jab Order Ner   Tataling Daviser Ther   Trading Daviser Ther   Trading Daviser Ther   Thermatic Thermatic Thermatic Thermatic Thermatic Thermatic Thermatic Thermatic Thermatic Thermatic Thermatic Thermatic Thermatic Thermatic Thermatic Thermatic Thermatic Thermatic Thermatic Thermatic Thermatic Thermatic Therm |                        |                          | neip kererence duide |
|----------------------------------------------------------------------------------------------------|------------------------|--------------------------|----------------------|
| Owng Cost Center Bass   Finding Cost Center I   Raindg Cost Center Bass   Taak Cd   Taak Cd   Taaking Papt Cd   Trading Papt Cd   Trading Bashead   LoA   Remarks   Indextments Available   Attachments   No Attachments Available   Interview   Interview                                                                                                    | Owng Cost Center       | ٩                        |                      |
| Finding Cost Center   Finding Cost Center Desc   Task Cd   Task Cd   Task Cd   Task Cg   Task Og Dept Col   Tasking Spathear Nbr   Tasking Spathear Nbr   Tasking Spathear Nbr   Tasking Spathear Nbr   Tasking Spathear Nbr   Tasking Spathear Nbr   Tasking Spathear Nbr   Tasking Spathear Nbr   Tasking Spathear Nbr   Tasking Spathear Nbr   Tasking Spathear Nbr   Tasking Spathear Nbr   Tasking Spathear Nbr   Tasking Spathear Nbr   Ind   Add   Add   History Remarks:   Ind                                                                                                    | Owng Cost Center Desc  |                          |                      |
| Finding Cost Center Desc     Tack Cd   Jab Order Nitr   Trading Partner Nir   Trading Dapit Cd   Trading Basic Symbol   Trading Basic Symbol   Trading Sakbead   LOA   Attachments   No Attachments Available     Add     Hittory Remarks     Image: Cost Center Desc                                                                                                    | Fndng Cost Center      | ٩                        |                      |
| Task Cd   Job Order Nbr   Trading Partner Nbr   Trading Dapt Cd   Trading Basik Symbol   Trading Basik Symbol   Intrading Basik Symbol   Mattechments   No Attachments Analiable   Attachments   No Attachments Analiable   Interventis   Interventis   History Remarks                                                                                                    | Fndng Cost Center Desc |                          |                      |
| Job Order Nor                                                                                                    | Task Cd                |                          |                      |
| Trading Partner Nbr   Trading Dept Cd   Trading Basic Symbol   Trading Basic Symbol   Trading Subhead   LOA   Attachments   No Attachments Available   Attachments   Mad   History Remarks                                                                                                    | Job Order Nbr          |                          |                      |
| Trading Depi Cd   Trading Basic Symbol   Trading Subhead   LOA   Attachments   Attachments Available   Add   Remarks   Istory Remarks     Cancel   Update                                                                                                    | Trading Partner Nbr    |                          |                      |
| Trading Basic Symbol   Trading Subhead   LOA   Attachments   No Attachments Available   Add   Remarks   History Remarks     Cancel     Update                                                                                                    | Trading Dept Cd        |                          |                      |
| Trading Subhead   LOA   Q   Attachments   Add   Add   Remarks   History Remarks     Cancel     Update                                                                                                    | Trading Basic Symbol   |                          |                      |
| LOA       Q         Attachments       No Attachments Available         Add                                                                                                    | Trading Subhead        |                          |                      |
| Attachments No Attachments Available     Add     Remarks     History Remarks     Cancel     Update                                                                                                    | LOA                    | ٩                        |                      |
| Add         Remarks         History Remarks         Cancel       Update                                                                                                    | Attachments            | No Attachments Available |                      |
| Remarks                                                                                                    | Add                    |                          |                      |
| History Remarks Cancel Update                                                                                                    | Remarks                |                          |                      |
| Cancel Update                                                                                                    | History Remarks        |                          |                      |
| Cancel Update                                                                                                    |                        |                          |                      |
|                                                                                                    |                        |                          | Cancel Update        |

Halp Deferre

3. Update the fields in the Agency tab.

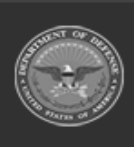

15 Unclassified

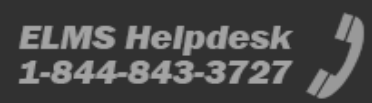

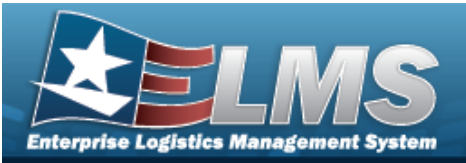

| Mass Update Agency |                |        |
|--------------------|----------------|--------|
| Agency             |                |        |
| Classification     | Select an Item |        |
| Office             |                |        |
| Active RFID Number |                |        |
| ORDER NUMBER       |                |        |
| TASK ORDER         |                |        |
|                    |                |        |
|                    |                | Cancel |
|                    |                |        |

|    | Note   | ny fields on this tab varies by agency and are not ELMS controlled. |
|----|--------|---------------------------------------------------------------------|
| 4. | Select | Update . The View the Asset Update Transaction Status page appears. |

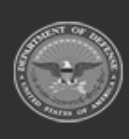

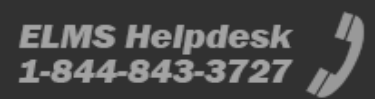

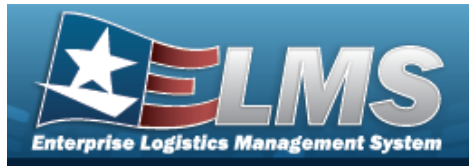

#### **Asset Update Loan Update** Navigation Search > Search Results > Asset Management > Update > Search Criteria > (desired Continue Continue Continue > 🖸 Loan Update > record(s)) >> Selected Rows > > Asset Update Loan Update page **Procedures** Update the Loan Information for an Asset Cancel Selecting at any point of this procedure removes all revisions and closes the page. Bold numbered steps are required. Note

The **LOAN CD** selected from the drop-down list determines the data fields displayed on the page.

- 1. From the Selected Rows page, select **Continue**. *The Asset Update Loan Update page appears.*
- 2. Depending upon the LOAN CD above, the fields are different:

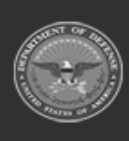

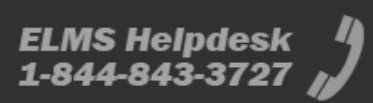

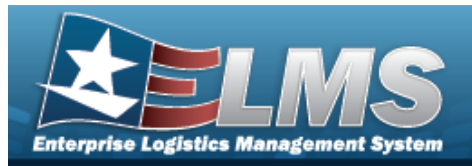

| Loan Code C –                  | - Out on Loan to Non-GOV       | ГАСТУ                 |                  |               |
|--------------------------------|--------------------------------|-----------------------|------------------|---------------|
| Asset Update - Loan            | Change                         |                       |                  |               |
| * Loan Cd                      | C-Out On Loan to Non-Govt Acty | Loan Start Dt         |                  |               |
| * DODAAC/CAGE Cd               | Select An Item                 | Loan End Dt           |                  |               |
| Doc Nbr                        | Q                              | Loc                   | 0ACM1 Q          |               |
| * Asset Sts Cd                 | 0-Outbound Intransit           | Sub Loc               | SUB1             |               |
| * Cntr Nbr/Divry Ord Nbr       | Select An Item                 | TCN                   |                  |               |
| Cntr Start Dt                  |                                | * Shipment ID         |                  |               |
| Cntr End Dt                    |                                | * Shipment Dt         |                  |               |
| Loan Start and End Date fields | are enabled                    | Estimated Shipment Dt |                  |               |
| Loan Address                   | ٩                              | Mode of Shipment      | Select an Item 🗸 |               |
| Activity Name                  |                                |                       |                  |               |
|                                |                                |                       |                  |               |
|                                |                                |                       |                  | Cancel Update |

- **A.** Update the Loan Cd, using to select the desired code.
- **B.** Update the DoDAAC/CAGE Cd, using  $\checkmark$  to select the desired code.
- **C.** Update the Asset Sts Cd, using to select the desired code.
- **D.** Update the Cntr Nbr, using to select the desired identifier.
- **E.** Update the Loc, using <sup>Q</sup> to browse for the revised entry. *This is a 20 alphanumeric char*-*acter field.*
- **F.** Enter the SHIPMENT ID in the field provided. *This is a 30 alphanumeric character field.*

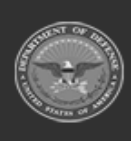

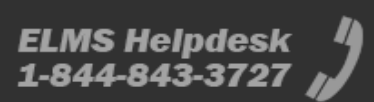

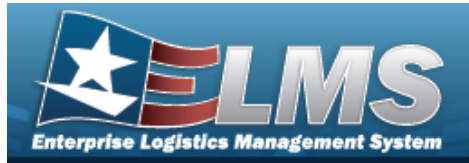

Helpful Tip

To transmit information to the GFP module in PIEE, a new SHIPMENT ID is required. It is recommended to use a carrier-provided tracking number, if applicable.

**G.** Update the SHIPMENT DT, using are entering the date (MM/DD/YYYY) in the field provided.

Loan Code G — Government Owned

| Asset Id<br>AMK11240     | Stock Nbr<br>0005000739411 | Loan Cd<br>G | Quantity<br>1 |
|--------------------------|----------------------------|--------------|---------------|
| Asset Update - Loan Char | nge                        |              |               |
| * Loan Cd                | G-Government Owned         |              |               |
| * DODAAC/CAGE Cd         | Select An Item             |              |               |
| Doc Nbr                  | Q                          |              |               |
| * Asset Sts Cd           | U-In Use                   |              |               |
| Loc                      | 0ACM1 Q                    |              |               |
| Sub Loc                  | SUB                        |              |               |
| TCN                      |                            |              |               |
| * Shipment Dt            |                            |              |               |
| Estimated Shipment Dt    |                            |              |               |
| Mode of Shipment         | Select an item             |              |               |
|                          |                            |              |               |
|                          |                            |              | Cancel Update |

- **A.** Update the Loan Cd, using to select the desired code.
- **B.** Update the DoDAAC/CAGE Cd, using to select the desired code.
- **C.** Verify the ASSET STS CD.
- **D.** Update the Loc, using <sup>Q</sup> to browse for the revised entry. *This is a 20 alphanumeric character field.*

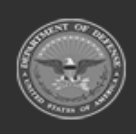

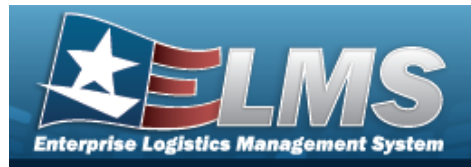

- **Help Reference Guide**
- **E.** Update the SHIPMENT DT, using are entering the date (MM/DD/YYYY) in the field provided.

#### Loan Code L — In on Loan from a Govt Acty

| Asset Id<br>ABC123      | Stock Nbr<br>100500000002            | Loan Cd<br>L | Quantity<br>1 |
|-------------------------|--------------------------------------|--------------|---------------|
| Asset Update - Loan Cha | ange                                 |              |               |
| * Loan Cd               | L-In On Loan from Govt Acty          |              |               |
| * DODAAC/CAGE Cd        | Select An Item                       |              |               |
| Doc Nbr                 |                                      |              |               |
| * Asset Sts Cd          | T-Out On Loan                        |              |               |
| Loan Address            | 4640 TRINDLE ROAD CAMP HILL,PA 17011 |              |               |
| Activity Name           |                                      |              |               |
| Loan Start Dt           | 6/13/2023                            |              |               |
| Loan End Dt             | 6/13/2024                            |              |               |
| Loc                     | AREA7                                |              |               |
| Sub Loc                 |                                      |              |               |
| TCN                     |                                      |              |               |
| * Shipment Dt           |                                      |              |               |
| Estimated Shipment Dt   |                                      |              |               |
| Mode of Shipment        | Select an Item                       |              |               |
|                         |                                      |              |               |
|                         |                                      |              |               |
|                         |                                      |              | Cancel        |

- **A.** Verify the Loan Cd.
- **B.** Verify the DoDAAC / CAGE CD.
- **C.** Verify the ASSET STS CD.
- **D.** Verify the Loc.
- **E.** Verify the SHIPMENT DT.

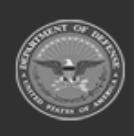

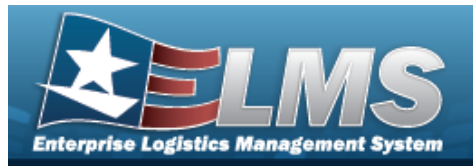

#### Loan Code M — Out on Loan to GOVT ACTY

| Asset Id<br>BROOKS   | 000058                                                               | <b>Stock Nbr</b><br>1234567890                                                      |                                                                     | Loan Cd<br>M                                                                                                | Quantity<br>1     |               |
|----------------------|----------------------------------------------------------------------|-------------------------------------------------------------------------------------|---------------------------------------------------------------------|----------------------------------------------------------------------------------------------------|-------------------|---------------|
| Asset                | : Update - Loan Chan                                                 | ge                                                                                  |                                                                     |                                                                                                    |                   |               |
| * Loan               | Cd                                                                   | M-Out On Loan to Govt Acty                                                          |                                                                     |                                                                                                    |                   |               |
| * DODA               | AAC/CAGE Cd                                                          | Select An Item 🗸                                                                    |                                                                     |                                                                                                    |                   |               |
| Doc Nb               | or                                                                   | ٩                                                                                   |                                                                     |                                                                                                    |                   |               |
| * Asset              | t Sts Cd                                                             | T-Out On Loan                                                                       |                                                                     |                                                                                                    |                   |               |
| Loan A               | ddress                                                               | 123 MAIN STREET WARREN,OH 44 Q                                                      |                                                                     |                                                                                                    |                   |               |
| Activity             | y Name                                                               |                                                                                     |                                                                     |                                                                                                    |                   |               |
| Loan S               | tart Dt                                                              | 6/28/2018                                                                           |                                                                     |                                                                                                    |                   |               |
| Loan E               | nd Dt                                                                | 6/29/2018                                                                           |                                                                     |                                                                                                    |                   |               |
| Loc                  |                                                                      | BUILDING 11 Q                                                                       |                                                                     |                                                                                                    |                   |               |
| Sub Lo               | c                                                                    |                                                                                     |                                                                     |                                                                                                    |                   |               |
| TCN                  |                                                                      |                                                                                     |                                                                     |                                                                                                    |                   |               |
| * Shipn              | nent Dt                                                              |                                                                                     |                                                                     |                                                                                                    |                   |               |
| Estima               | ted Shipment Dt                                                      |                                                                                     |                                                                     |                                                                                                    |                   |               |
| Mode o               | of Shipment                                                          | Select an Item                                                                      |                                                                     |                                                                                                    |                   |               |
|                      |                                                                      |                                                                                     |                                                                     |                                                                                                    |                   | Cancel Update |
| А.<br>В.<br>С.<br>D. | Update the<br>Update the<br>Update the<br>Update the<br>acter field. | e Loan Cd, using<br>e DoDAAC/CAGE<br>e Asset Sts Cd, u<br>e Loc, using <sup>Q</sup> | to select th<br>Cd, using to<br>sing to select<br>to browse for the | ne desired code.<br>To select the desired cod<br>ect the desired code.<br>e revised entry. <i>This is a</i> | e.<br>20 alphanur | meric char-   |

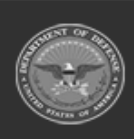

ELMS Helpdesk 1-844-843-3727 💋

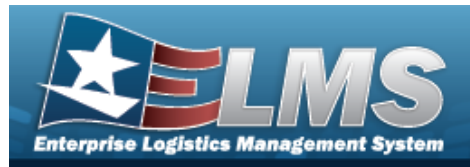

- **Help Reference Guide**
- **E.** Update the SHIPMENT DT, using are entering the date (MM/DD/YYYY) in the field provided.

#### Loan Code N — In on Loan from a Non-Govt Acty

| Asset Id<br>BROOKS000347 | Stock Nbr<br>298101424            | Loan Cd<br>N | Quantity<br>1 |
|--------------------------|-----------------------------------|--------------|---------------|
| Asset Update - Loan Cha  | ange                              |              |               |
| * Loan Cd                | N-In On Loan from Non-Govt Acty   |              |               |
| * DODAAC/CAGE Cd         | Select An Item                    |              |               |
| Doc Nbr                  |                                   |              |               |
| * Asset Sts Cd           | U-In Use                          |              |               |
| Loan Address             | 2698 DEEPHILL CIR DALLAS,TX 75233 |              |               |
| Activity Name            |                                   |              |               |
| Loan Start Dt            | 12/15/2021                        |              |               |
| Loan End Dt              | 1/1/2022                          |              |               |
| Loc                      | 0ACM1                             |              |               |
| Sub Loc                  |                                   |              |               |
| TCN                      |                                   |              |               |
| * Shipment Dt            |                                   |              |               |
| Estimated Shipment Dt    |                                   |              |               |
| Mode of Shipment         | Select an Item                    |              |               |
|                          |                                   |              |               |
|                          |                                   |              | Cancel        |
|                          |                                   |              |               |

- **A.** Verify the Loan Cd.
- **B.** Verify the DoDAAC / CAGE CD.
- **C.** Verify the ASSET STS CD.
- **D.** Verify the Loc.
- **E.** Verify the SHIPMENT DT.

Update

3. Select

. The **Asset Update Transaction Status** page appears.

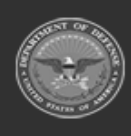

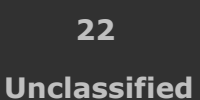

ELMS Helpdesk 1-844-843-3727

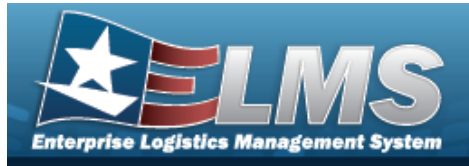

# Asset Update Stock Number Update

## Navigation

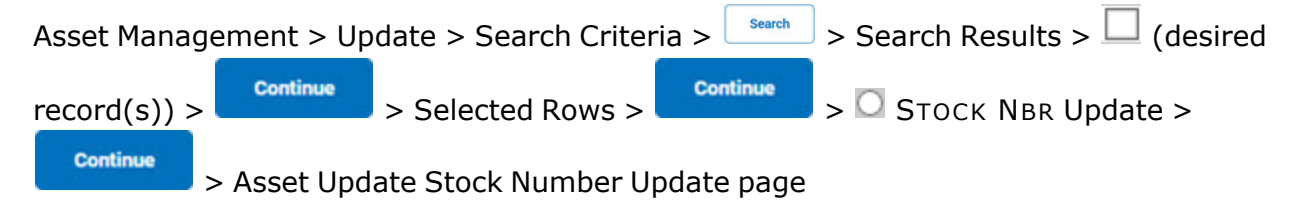

## Procedures

### **Update the Stock Number Data**

Selecting \_\_\_\_\_\_ at any point of this procedure removes all revisions and closes the page. **Bold** numbered steps are required.

1. From the Selected Rows page, select **Continue**. *The* **Asset Update Stock Number Update** page appears.

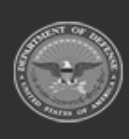

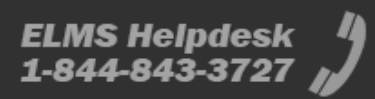

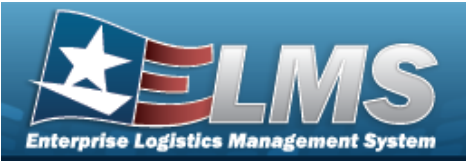

| Selected Asse     | et(s)      |              |               |
|-------------------|------------|--------------|---------------|
| Asset Id          | Serial Nbr | Stock Nbr    | Custodian Nbr |
| Original Values   |            |              |               |
| Asset Id          |            | ABC123       |               |
| Stock Nbr         |            | 100500000002 |               |
| LIN/TAMCN         |            |              |               |
| Quantity          |            | 1            |               |
| Document Num      | nber       |              |               |
| Doc Nbr           |            |              | Q             |
| Stock Number      |            |              |               |
| Stock Nbr         |            | 100500000002 | Q             |
| Type Asset Cd     |            | G            |               |
| Asset Cd          |            | K -Equipment | •             |
| Manufacturer D    | )ata       |              |               |
| <i>i</i> Mfr Data |            | TEJADA       | Q             |
| Non-Actbl         |            |              |               |
| Mfr Name          |            | TEJADA       |               |
| Mfr Part Nbr      |            | 1            |               |
| Mfr Model Nbr     |            | 1            |               |
| CAGE Cd           |            |              |               |
| Mfr Yr            |            | 2022         |               |
| Asset Pilferable  |            |              |               |
|                   |            |              |               |
|                   |            |              |               |

- 2. Review the fields in the Selected Assets grid.
- 3. Review the fields in the Original Values grid.

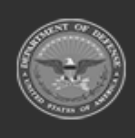

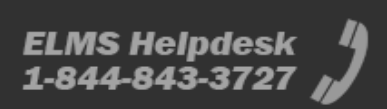

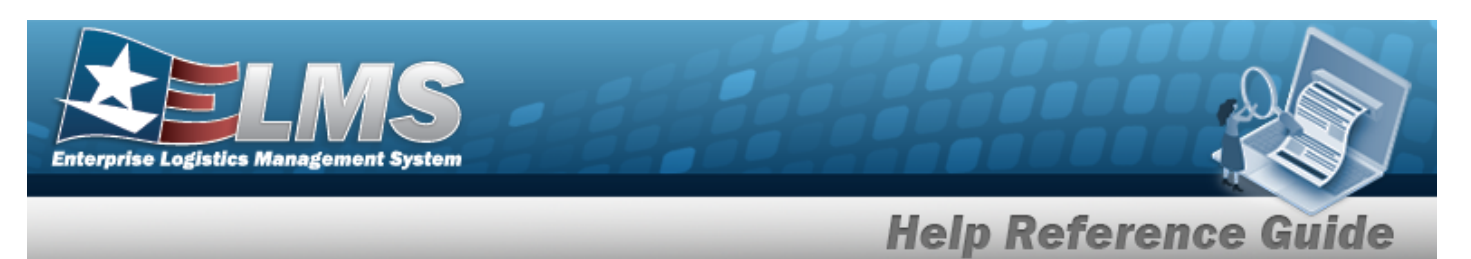

- 4. Review the field in the Document Number grid.
- 5. Review the fields in the Stock Number grid:
  - **A.** Update the STOCK NBR, using <sup>Q</sup> to browse for the revised number. *This is a 15 alpha-numeric character field.*
- 6. Review the fields in the Manufacturer Data grid.
  - Select

7.

. The View the Asset Update Transaction Status page appears.

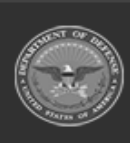

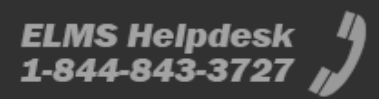